# **E-STATEMENTS SIGN UP** ONLINE BUSINESS BANKING

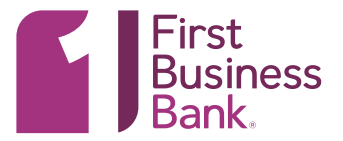

## 1. REPORTS

From the welcome screen hover over "Reports" and choose "Statements and Documents."

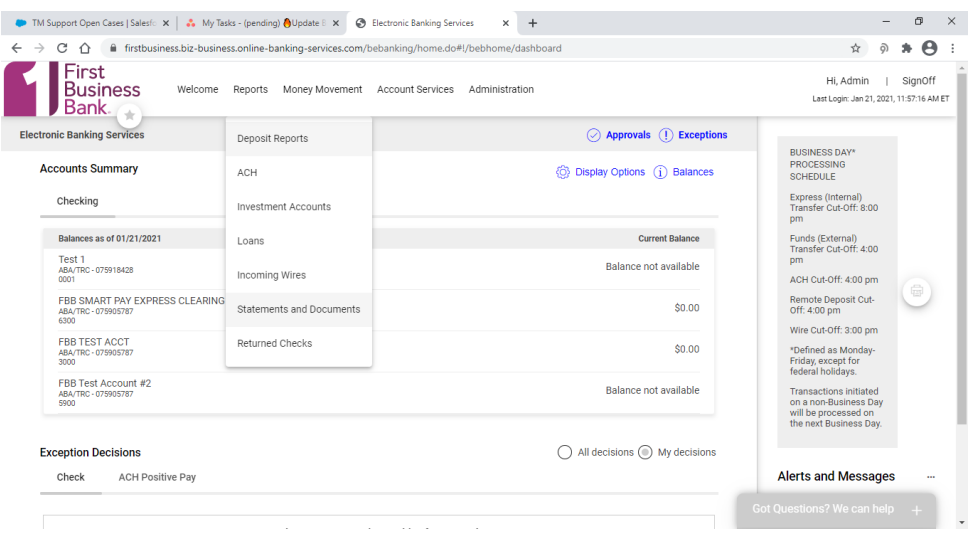

# 2. PREFERENCES

Click on the hyperlink View and Maintain document preferences.

| 🕨 TM Support Open Cases   Sales ( 🗴 🔺 My Tasks - (pending) 🌢 Update : 🗙 📀 Electronic Banking Services 🛛 🗙 🕂 | – ø ×                                                           |
|----------------------------------------------------------------------------------------------------|-----------------------------------------------------------------|
| C A firstbusiness.biz-business.online-banking-services.com/bebanking/home.do#l/bebhome/estatements          | x 🤉 🛪 😁 i                                                       |
| First<br>Business<br>Bank. Welcome Reports Money Movement Account Services Administration                   | Hi, Admin   SignOff<br>Last Login: Jan 21, 2021, 11:57:16 AM ET |
| Electronic Banking Services                                                                                 | O Approvals () Exceptions                                       |
| Online Documents                                                                                            |                                                                 |
| Search Statements and Documents                                                                             |                                                                 |
| View and maintain document preferences                                                                      |                                                                 |
| New Requests                                                                                                |                                                                 |
| View                                                                                                    |                                                                 |
| Most recent documents for an account type                                                                   |                                                                 |
| Documents for a specific account (select account below)                                                     |                                                                 |
| Filter By Account<br>All accounts                                                                           |                                                                 |
| Account<br>FBB TEST ACCT - Checking - 075905787 - *3000                                                     |                                                                 |
| Document Type                                                                                               |                                                                 |
| Statement                                                                                                   |                                                                 |
| O Notice                                                                                                    |                                                                 |
|                                                                                                    | Got Questions? We can help +                                    |
| Continue                                                                                                    |                                                                 |

## **3. DELIVERY PREFERENCES**

Click on the "Delivery Preference" drop down to change desired account to "Online." Click "Continue."

| Busir         | Ness Welco     | me Reports Money Moven | ient Account Services Ac | Iministration      | Last                          | Hi, Admin  <br>Login: Jan 21, 202 | Sign<br>1, 11:67:1 | of<br>6A |
|---------------|----------------|------------------------|--------------------------|--------------------|-------------------------------|-----------------------------------|--------------------|----------|
| ronic Banking | Services       |                        |                          |                    | Appr                          | ovals ① Ex                        | eption             | IS       |
| nline Doo     | cuments        |                        |                          |                    |                               |                                   |                    |          |
| inage Deli    | very Preferenc | es                     |                          |                    |                               |                                   |                    |          |
| selection     |                |                        |                          |                    |                               |                                   |                    |          |
| BA            | Account        | Description            | Account Type             | Document Type      | Paper                         |                                   |                    |          |
| 75905787      | *3000          | FBB TEST ACCT          | Checking                 | Statement          | Online                        | 2                                 |                    |          |
| /5905787      | *3000          | FBB TEST ACCI          | Checking                 | Notice             | Delivery Preference<br>Online |                                   |                    |          |
| 75905787      | *3000          | Analysis Account       | Checking                 | Analysis Statement | Delivery Preference<br>Online |                                   |                    |          |
|               |                |                        |                          |                    |                               |                                   |                    |          |
| Continue      | Cancer         |                        |                          |                    |                               |                                   |                    |          |

# **ONLINE BUSINESS BANKING** E-STATEMENTS SIGN UP

## **4. SERVICE AGREEMENT**

The first time you switch to e-statements you will be required to agree to the service agreement. Click "I Agree" to continue.

You may only access eNotices by logging into your account online. The Administrator for BIB online access must enroll any users that have the authority to access account estatements. Any authorized person designated by the Master Internet Banking and Treasury Management Services Agreement or set up as a user by the Administrator shall have authority to eNotices on your account, even though that person's authority to view account statements and documents may not be designated in the Account Agreement or Company Resolution as signed at account opening. **Delivery Considerations** To enroll in eNotices, you must have access to a personal computer with e-mail software and appropriate browser software (such as the most current version of Microsoft Internet Explorer), access to the Internet, e-mail access, and a valid e-mail address. To print an estatement or other eNotice, you must have access to a printer. After logging in, you will be able to view, print, store, or download your eNotices E-mail Address Changes

If you change your e-mail address after you have enrolled in eNotices, it is your responsibility to update your e-mail address by clicking on the "Administration (Self administration)" tab and clicking on "Personal Preferences tab" to make the change.

#### Duration and Withdrawal of Consent

Duration and Withdrawal of Consent Your consent will be effective indefinitely, unless you withdraw consent or we revoke consent and notify you of the revocation. You may withdraw your consent to receive eNotices at any time by logging in to your internet banking account and changing the document preference back to paper documents. You may also notify us in writing at the address below and indicate that you would no longer like to receive eNotices. You understand that you will continue to receive eNotices until we have processed withdrawal or revocation of your consent. This process will usually be completed within seven (7) business days, but under certain circumstances may require additional time. You may contact us as indicated below to request a paper copy of any document while we process withdrawal or revocation of your consent. consent

#### **Right to Receive Paper Documents**

Right to Receive Paper Documents As part of the eNotices enrollment process, you may elect to receive a duplicate paper copy of your periodic statement in addition to an electronic copy. You may also request a duplicate paper copy of any other document you receive electronically through eNotices by calling us at 1-608-232-5938. A fee may apply for any duplicate paper copies you request. We reserve the right to send you paper copies of any documents or notices that you have consented to receive electronically or that are not available electronically and to discontinue eNotices to you at any time.

### Your Consent

Four consent of the second second sec

| First Business Bank Contact Information |
|-----------------------------------------|
| First Business Bank                     |
| 401 Charmany Drive                      |
| Madison, WI 53719                       |
| 608-238-8008                            |

I agree I do not agree

### 5. VERIFY DELIVERY

The last step is to verify that you have selected the correct Delivery Preference. Click "Save preferences."

| Busin                      | ess Welcom  | ne Reports Money Movement         | t Account Services Administr   | ration                                 | HI, Admin   SignOf<br>Laat Legin: Jan 21, 2021, 11:57:16 A |
|----------------------------|-------------|-----------------------------------|--------------------------------|----------------------------------------|------------------------------------------------------------|
| ctronic Banking S          | ervices     |                                   |                                |                                        | Approvals () Exception                                     |
| Online Doo<br>/erify Prefe | rences      | references for these account docu | ments Documents with "Dener" d | elivery will on honer be available for | noline viewing                                             |
| vlake preference           | shanges     | Description                       | Account Type                   | Document Time                          | Delivery Proference                                        |
| 3 <b>0A</b><br>075905787   | *30C0       | FBB TEST ACCT                     | Checking                       | Statement                              | Online                                                     |
|                            | ances Cance |                                   |                                |                                        |                                                            |
| Save Prefer                |             |                                   |                                |                                        |                                                            |